ere is what you need to do **AFTER** each time you receive a payment from IDES. Please

note, **it cannot be submitted to EIT prior to the date that IDES or other state issues the payment.** If it is submitted prior to payment date, you will not receive payment and you will need to resubmit *after* your IDES payment issued date

You must access your IDES payment information. To do this, you must go to <u>www.ides.gov</u> and select View Payment History from the drop down in the upper right-hand corner.

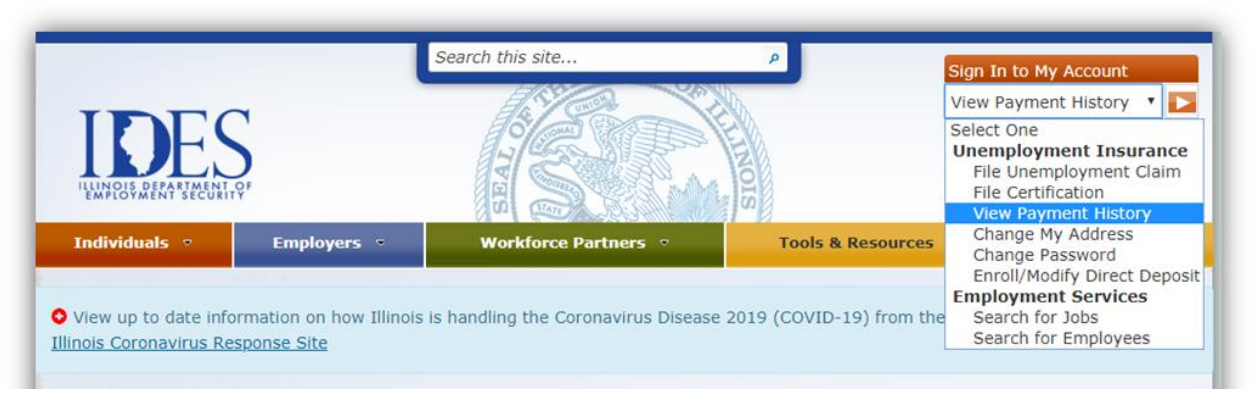

2. Once you log into your IDES online account, you will need to enter your IDES login information (Username & Password)

| INNERS DERASTREEDET OF                                                           | STATE OF THE OF THE OF |                            |                    |
|----------------------------------------------------------------------------------|----------------------------------------------------------------------------------------------------|----------------------------|--------------------|
|                                                                                  | Individual Home                                                                                                    | Illinois Job Link          | Language English 🔻 |
| Login                                                                            |                                                                                                    |                            |                    |
| Please enter your Username and Pas                                               | sword. First time users must register below.                                                                                                    |                            |                    |
| Do Not Reveal Your Username and P                                                | assword to Anyone. 🜖                                                                                                    |                            |                    |
| If you wish to select a language othe<br>at a later point will cause you to lose | er than English we recommend you make your selecti<br>all previously entered data.                                                                                                    | on now. Changing your lang | uage selection     |
| Asterisk (*) indicates a required field                                          |                                                                                                    |                            |                    |
| Username                                                                         | *                                                                                                    | ī                          |                    |
| Password                                                                         | *                                                                                                    | Ī                          |                    |
| Click here if you forgot your Usernar                                            | ne and/or Password.                                                                                                    |                            |                    |
| If you have not established a Userna                                             | me and Password, click here to Register.                                                                                                    |                            |                    |
|                                                                                  |                                                                                                    |                            | Continue           |

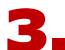

**3** This is what you should see. You will need to follow the steps that are circled below. Click on the little circle on the payment line for which you are looking have EIT pay SUB benefits for...this will then give you the option to "View Payment Detail." You want this!

| iew detai<br>.ocate th<br>Click "VIE | ils of a specific pays<br>e payment for whic<br>EW PAYMENT DETAI | ment, follow these :<br>h you wish to view<br>'L". | steps:<br>details and select | the corresponding  | radio button          |                    |                              |
|--------------------------------------|------------------------------------------------------------------|----------------------------------------------------|------------------------------|--------------------|-----------------------|--------------------|------------------------------|
| ments                                |                                                                  |                                                    |                              |                    |                       |                    |                              |
|                                      |                                                                  | Searc                                              | h Dates From:                | nm/dd/yyyy         | Search Dates To:<br>m | m/dd/yyyy          | RESET SEARCH                 |
|                                      | Payment Id                                                       | Issued Date                                        | Payment<br>Amount            | Pa, ment<br>Methou | Payment Status        | Number of<br>weeks | Most Recent<br>Week End Date |
|                                      | 226954686                                                        | 04/09/2020                                         | \$ 1,568.00                  | Direct Deposit     | Deposited             | 2                  | 04/04/2020                   |

| Payment Informa             | nion           |                              |  |  |
|-----------------------------|----------------|------------------------------|--|--|
| Payment ID:                 | 317265422      | Payment Method:              |  |  |
| Issued Date:                | 03/27/2020     | Bank Account Number:         |  |  |
| Weeks Paid                  |                |                              |  |  |
| Week 1 End Date: 03/14/2020 |                | Net Benefits Paid: \$ 469.00 |  |  |
| Week 2 End Da               | te: 03/21/2020 | Net Benefits Paid: \$ 469.00 |  |  |
|                             |                | Payment Amount: \$ 938.00    |  |  |

**4** This Payment Detail screen will give you **EVERYTHING** you need to enter into our SUB Self-Certification form (click on this link for our online form - SUB Self-Certification. Once you click on the SUB Self-Certification form link, which can also be found on the home page of the EIT website (www.fundoffice.org), you have to fill in your first name, middle initial, last name, your Social Security number...please use the entire number formatted with dashes, e.g. 123-45-6789, email and phone number.

**5** When you get to #7 through #12 on the SUB Self-Certification form, please be sure that the information that you enter in the SUB Self-Certification form is **EXACTLY** how you see it in the Payment Detail screen in your IDES account. If it is not, EIT will reject and this may result in you not receiving payment.

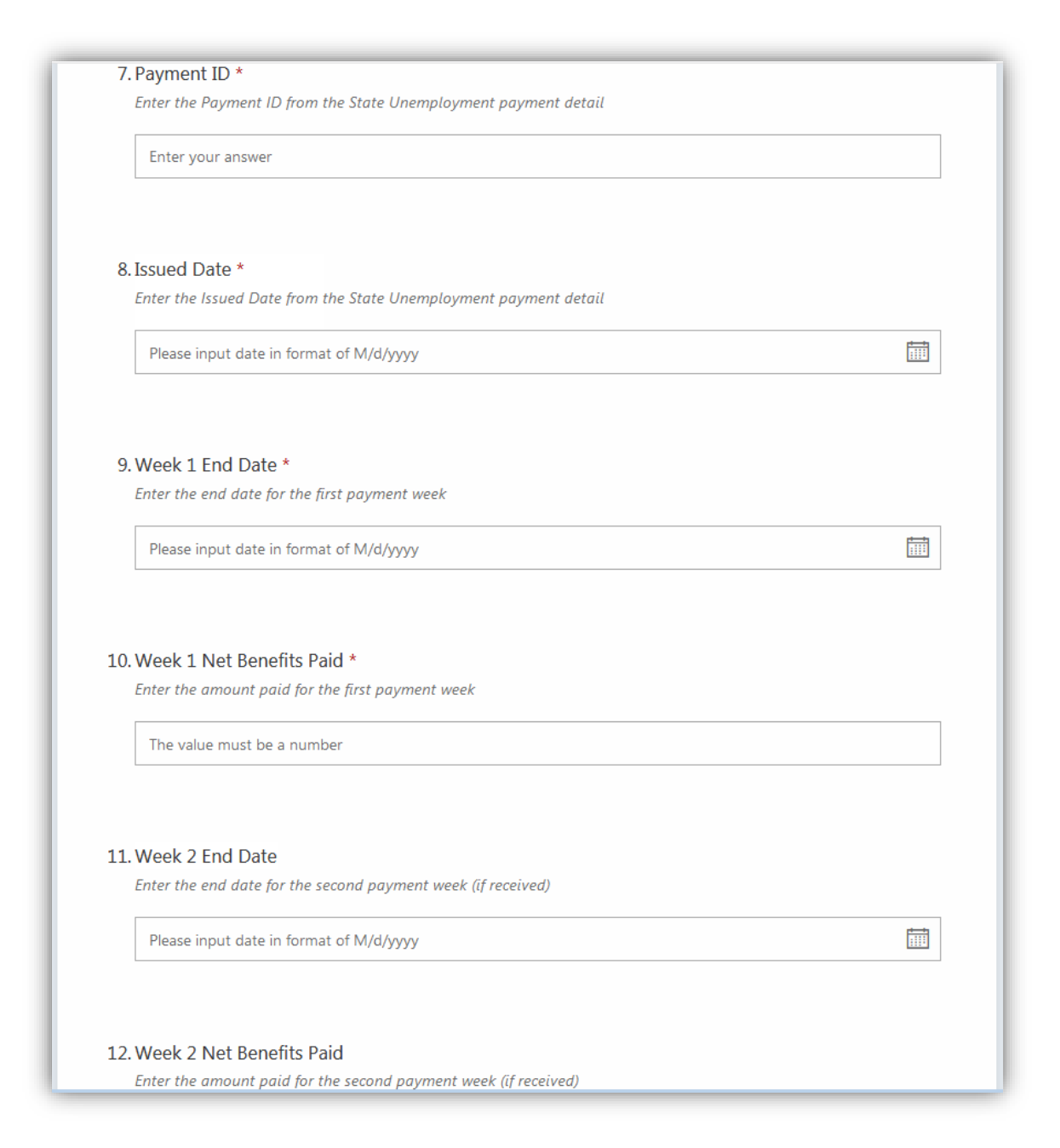

Once you have entered everything, DOUBLE CHECK that you have not mis-keyed anything...this could result in you not getting paid. Click on circle that you certify that the information is complete and accurate, then click on the blue SUBMIT button.

| 13. Certification *                                                                                                    |
|----------------------------------------------------------------------------------------------------|
| I understand that in order to receive SUB benefits from the Plan based upon this self-certification, the Trustees may<br>require that I provide documentation that I received state unemployment benefits for the periods stated on this<br>form.                                                                                                    |
| I hereby certify that the foregoing information is true and complete and I understand that if I have misrepresented or falsified any information or matter in connection with a claim filed for SUB, the Trustees have the right to deny all or part of the benefits under the SUB Plan which might otherwise be due in connection with my claim and may recover any benefits erroneously paid as a result of any misrepresentation or false information. |
| Your certification below indicates that you have read the "Eligibility Provisions and Claims Procedure" from the SUB<br>Application and understand the SUB provisions and requirements provided in the Summary Plan Description<br>booklet.                                                                                                    |
| I hereby certify that this information is complete and accurate.                                                                                                    |
|                                                                                                    |
| Submit                                                                                                    |

Once you have submitted successfully, you immediately see a confirmation your record has been received by EIT. Please do not call to verify. If you got this message, we got your submission and provided you filled it out correctly, you will be reviewed for payment that Friday (if submitted by 4:30PM on Monday).

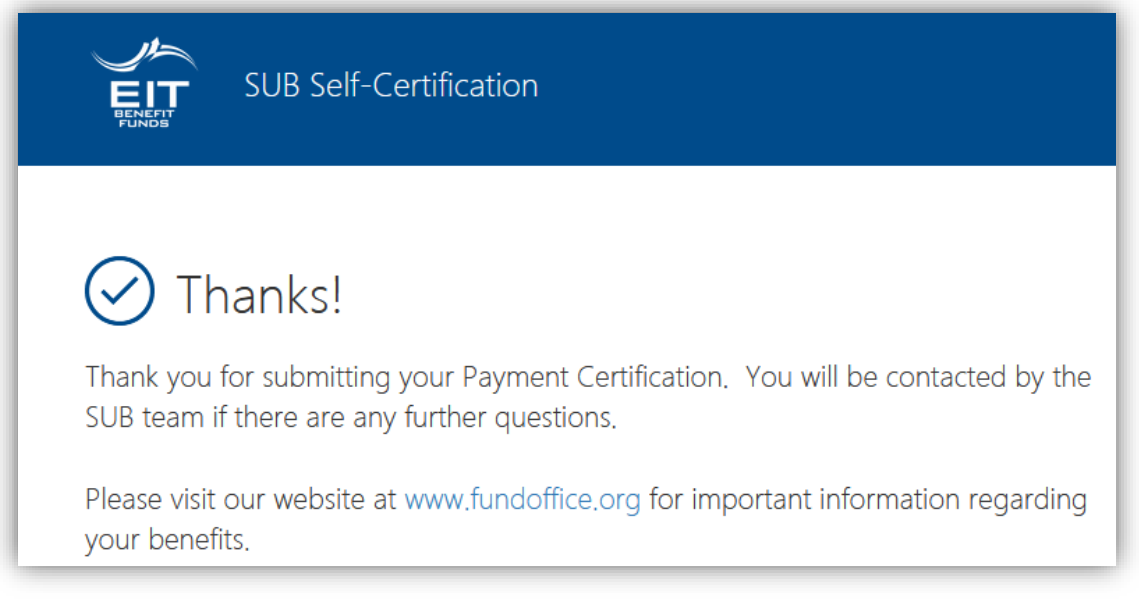

Also, **please read** the <u>Important SUB Eligibility Provisions and Claims Procedure</u>. This will help you understand the process and how it works...it will only take a few minutes and may save you time and hassles in the long run.